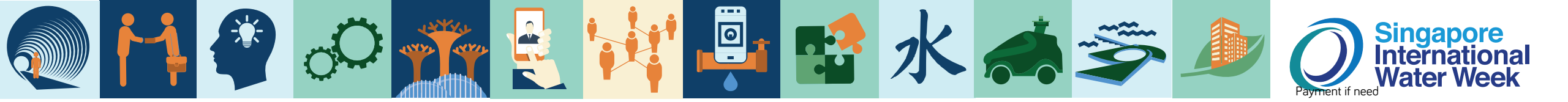

## SIWW2024 Water Convention Submission Guide

## SETTING UP PRESENTATION TO BE 16:9

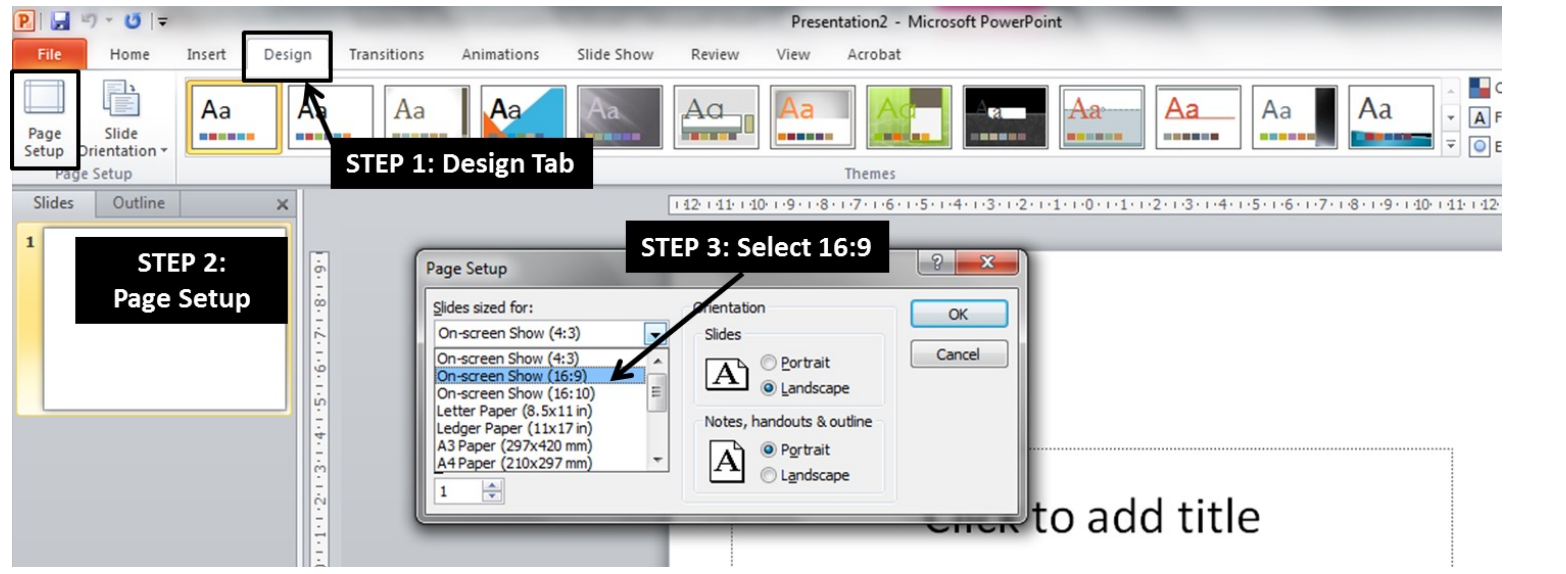

Step 1: Click on Design Step 2: Select "Page Setup" Step 3: Select 16:9

Step 4: Click OK to save settings

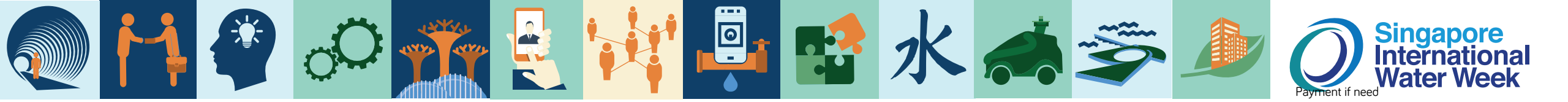

## SIWW2024 Water Convention Submission Guide

## **EMBEDDING FONTS**

| <b>₽ </b> ⊒ -) • 6 =              |                                       | owerPoint Options                                                                                                    |  |
|-----------------------------------|---------------------------------------|----------------------------------------------------------------------------------------------------|--|
| File Home Insert                  | Design Transitions Recent Presentatio | General Customize how documents are saved.                                                                                                    |  |
| Save As         Save as Adobe PDF | Recent Presentatio                    | Proofing         Save         Language         Advanced         Customize Ribbon         Quick Access Toolbar         Add-Ins         Offline editing options for document management server files         Trust Center         Save checked-out files to::         Trust Center         Step options         File > Options         File addition:         Clysers/Lenovo/Documents/SharePoint Drafts/         Energy of the detailed merge changes when a merge occurs         Preserve figelity when sharing this presentation:         Image: Step 2:         @ Embed only the characters used in the presentation (best for reducing file size)         @ Embed all gharacters (best for editing by other people) |  |
|                                   | P<br>Quickly access this n            | OK Cancel                                                                                                    |  |

Step 1: Click on File >> Options Step 2: Check "Embed fonts in the file" to embed all fonts Step 3: Click Ok to save settings